## Riportiamo di seguito le istruzioni per l'adesione online alle polizze:

- 1. Cliccare sul link https://www.fabi.sab.aon.it/
- 2. Clicca su FAI UN PREVENTIVO
- 3. Nell'area Polizza Ammanchi di Cassa e RC Professionale clicca su SCOPRI DI PIU'
- 4. Nella pagina troverai tutte le informazioni relative alle polizze con tariffe, massimali e franchigie. Se sei interessato clicca su FAI UN PREVENTIVO
- 5. Conferma informativa privacy ACCETTO
- 6. Inserisci dati informativi
- 7. Inserisci il tipo di copertura, l'opzione desiderata e la data di decorrenza
- B. Dopo l'inserimento apparirà il preventivo: puoi salvare una bozza o cliccare su CONTINUA per confermarlo
- 9. Inserisce dati personali CONFERMA
- 10. <u>Crea Account</u> inserendo i tuoi dati (alla domanda "hai un codice convenzione" barra

opzione NO)

- 11. Cliccare su Conferma
- 12. Seleziona modalità di pagamento digitale.

13. Dopo il pagamento apporre le **firme** sulla proposta contrattuale con firma digitale (se si opta per la firma digitale l'iter è concluso) o manuale (in questo caso inviare il contratto firmato dalla propria area personale o mediante mail).

In caso di sinistro si prega contattare <u>patrizia.piva@aon.it</u>. Tel 02.87232347 (orario ricevimento telefonico lun/giov 9.30/12.30-13.30/17)

I <u>moduli di apertura sinistri sono comunque reperibili sul sito AonFabi</u>